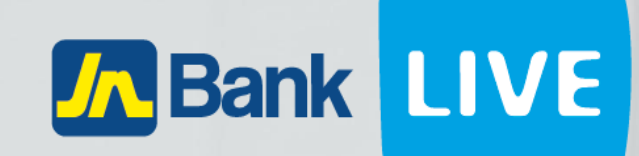

JN BANK LIVE BUSINESS WIRE TRANSFERS INSTRUCTION MANUAL

© 2023 ebanking

# Instructions For Carrying Out Wire Transfers Via JN Bank LIVE Business

#### Step 1: Click on Transfer" on the side menu.

| 2            | Dashboard           | Jnlive<br>Current Account: 020000000115  |     |                            |   |     | Fx Rates                                                                                                    |                |                     |
|--------------|---------------------|------------------------------------------|-----|----------------------------|---|-----|----------------------------------------------------------------------------------------------------|----------------|---------------------|
| 4            | Accounts            | CURRENT BALANCE                          |     |                            |   |     | Rates may change depending on transaction<br>amount. Please ensure to review rate on<br>summary page when second approver is<br>approving. |                |                     |
|              | Customer Care       | \$59,928,937.07 J                        | IMD |                            |   |     | Currency                                                                                                    | Selling        | Cheque Buyir        |
|              |                     | +                                        |     |                            |   |     | 📾 KYD                                                                                                    | \$104.5        | \$0                 |
| s            | Payments            | AVAILABLE BALANCE<br>\$59,928,937.07 JMD |     | UNCLEARED FUNDS<br>\$0 JMD |   | 0 0 | SE GBP                                                                                                    | \$198          | \$184.76            |
| 5            | Transfer            | Transactions 2023 - 2024                 |     |                            |   |     | USD                                                                                                    | \$154<br>\$114 | \$146.2<br>\$113.79 |
|              | Manage Transactions |                                          |     |                            |   |     | EUR                                                                                                    | \$162.94       | \$157.76            |
|              |                     | 55000000                                 |     |                            | ^ |     | -                                                                                                    |                |                     |
| 3            | Credit Card         | 5000000                                  |     |                            |   |     | Transa                                                                                                    | ctions         |                     |
|              |                     | 45000000                                 |     |                            | / | 1   | maniba                                                                                                    | cuons          |                     |
| File Uploads |                     | 4000000                                  |     |                            |   |     | \$64 94 1                                                                                                    | ISD            |                     |
|              |                     | 3500000                                  |     |                            |   |     | test                                                                                                    |                |                     |
|              | eStatements         | 3000000                                  |     |                            |   |     | \$45.45 1                                                                                                    | JSD            |                     |
|              | estatements         | 25000000                                 |     |                            |   |     | dsfghhgfd                                                                                                    |                |                     |

#### Step 2: Click on "create transfer".

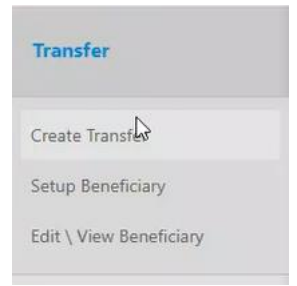

| LIVE             | By <b>/ L</b> Business 🛛 🚍                                      |                                        |
|------------------|-----------------------------------------------------------------|----------------------------------------|
| Ø                | Dashboard                                                       | Oreate Transfer(s)                     |
| e 👗              | Accounts                                                        | Select Beneficiary                     |
| 0                | Customer Care                                                   | [Select Beneficiary]                   |
|                  | Payments                                                        | New     2. Click on New       Existing |
| ă                | Transfer                                                        |                                        |
|                  | Create Transfer<br>Setup Beneficiary<br>Edit \ View Beneficiary |                                        |
| *                | Manage Transactions                                             |                                        |
|                  | Credit Card                                                     |                                        |
| 1 <sup>8</sup> 2 | File Uploads                                                    |                                        |
|                  | eStatements                                                     |                                        |

## Step 3: Click on the select beneficiary drop down menu then select "New".

## Step 4: Click on "Wire Transfer".

| LIVE | By ʎ Business     |                                                                                                    | ester<br>asswo |
|------|-------------------|----------------------------------------------------------------------------------------------------|----------------|
| ¥    | Dashboard         |                                                                                                    |                |
| a 🕹  | Accounts          | Select Beneficiary                                                                                            |                |
| 0    | Customer Care     | New                                                                                                    |                |
|      | Payments          | Select One Time Transfer                                                                                      |                |
| ă    | Transfer          | OWN IN ACCOUNT TRANSFER OTHER IN ACCOUNT TRANSFER WIRE TRANSFER REAL TIME GROSS SETTLEMENT LOCAL ACH TRANSFER |                |
|      | Create Transfer   |                                                                                                    |                |
|      | Setup Beneficiary |                                                                                                    |                |

### Step 5: Enter the sender's information.

#### **Wire Transfer**

| INFORMATION  • - Required Fields |                |
|----------------------------------|----------------|
| Sender Information               |                |
| Company                          | · Test         |
| Jnlive                           | (876) 926-1344 |
| 2 4 Constant Spring Road         | KGN            |
| Kingston                         | JAMAICA        |
| 010101010                        |                |

### Step 6: Enter the beneficiary's information then click "NEXT".

#### Beneficiary Information

| Person          | "First Name       |
|-----------------|-------------------|
| *Last Name      | *Telephone        |
| *Address Line 1 | Address Line 2    |
| *City           | *[Select Country] |
| TRN             | Email             |
|                 |                   |

# Step 7: Select the source account that you would like to use by clicking on the "○" to the left of the desired account.

#### ✓ Wire Transfer

| INFORMATION  • - Required Fields Transactions from foreign currency source account will be converted to Jamaican Transaction done after 12PM will be processed next business day Please note the exchange rate applicable is the rate at the time of the final approval. Saving Accounts |    |      |              |          | EXCH<br>1 JMD<br>TRAN | ANGE RATE:<br>= 1 JMD<br>SACTION FEE: |                   |
|----------------------------------------------------------------------------------------------------|----|------|--------------|----------|-----------------------|---------------------------------------|-------------------|
| Na                                                                                                    | me | Туре | Number       | Currency |                       | Current Balance                       | Available Balance |
| 0                                                                                                    |    | CHQ  | 02000000115  | JMD      |                       | \$59,942,537.07                       | \$59,942,537.07   |
| 0                                                                                                    |    | RSV  | 000011060045 | JMD      |                       | \$565,108.59                          | \$565,108.59      |
| 0                                                                                                    |    | RSV  | 002094413669 | USD      |                       | \$25,024,710.39                       | \$25,024,710.39   |
| 0                                                                                                    |    | RSV  | 002094469954 | JMD      |                       | \$50,285,137.85                       | \$50,285,137.85   |

#### **Step 8: Enter the banking information.**

#### Bank Information

| *[Select Routing Method] | *Address          |
|--------------------------|-------------------|
| *Routing Number          | Postal Zone       |
| *Bank Name               | *City             |
|                          | *[Select Country] |

#### N.B. Entering the routing number will autocomplete the remaining fields.

### **Step 9: Enter the target account's information.**

| Target Account             |                         |   |
|----------------------------|-------------------------|---|
| *Target Account Number     | *[Select Currency]      | ~ |
| Include Intermediary Banks |                         |   |
| Transfer Amount            |                         |   |
| ○ *Source Amount (JMD)     | • Destination Amount () |   |
| 0.00                       | 0.00                    |   |
| *Description               |                         |   |

#### Step 10: Select the approvers for the transfer, then click "NEXT".

| Preferred Approvers |             |
|---------------------|-------------|
| Select Approver     | ~           |
| Select Approver     | ×           |
|                     | CANCEL NEXT |

#### Step 11: Review the transaction information. Once correct, click "CONFIRM".

| Beneficiary's Name:    | joe lew                                 |     |
|------------------------|-----------------------------------------|-----|
| Beneficiary's Address: | 750 LATHAM RD UNIT, 750 LATHAM, Florida | i . |
| Beneficiary's Country: | JM                                      |     |
| Bank:                  | CRAMER ROSENTHAL MCGLYNN LLC            |     |
| Routing Method:        | SWIFT/BIC                               |     |
| Routing Number:        | CRLCUSA1XXX                             |     |
| Bank Address:          | 520 MADISON AVENUE                      |     |
| Bank Postal Zone:      |                                         |     |
| Bank City:             | NEW YORK,NY                             |     |
| Bank Country:          | US                                      |     |
| Sender Account:        | CHQ - 02000000115                       |     |
| Beneficiary's Account: | 20942947563256 - USD                    |     |
| Payment Amount:        | JMD \$10,000.00                         |     |
| Exchange Rate:         | 154                                     |     |
| Transfer Amount:       | USD \$64.94                             |     |
| Fee:                   | JMD \$3,600.00                          |     |
| Description:           | test                                    |     |
| Approver:              | tester admin                            |     |
| Approver:              | Tester Testing                          |     |

You will then be taken to the Transaction Summary screen. To complete this transaction, both approvers need to approve the transaction.

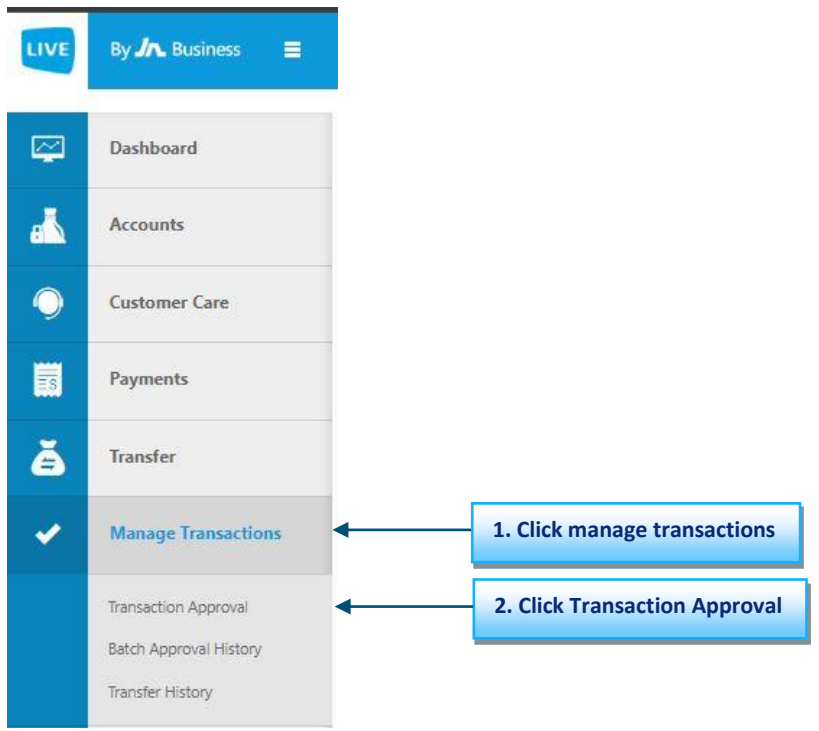

## Step 1: Select "Manage transactions" from the side menu.

#### Step 2: Select the transaction by clicking on the "PROCESS" button

Pending Approvals

| Pending Approva | als       |             |             |            |         |               |            |
|-----------------|-----------|-------------|-------------|------------|---------|---------------|------------|
| All             |           |             |             |            |         |               | ✓ SEARCH   |
| Transaction No. | Date      | Description | Amount      | Fee        | Status  | Туре          | Select All |
| 650880          | 5/28/2024 | test        | \$10,000.00 | \$3,600.00 | Pending | Wire Transfer | PROCESS    |

#### Step 3: Enter the authorization password then click on "APPROVE".

♂ Transaction Details

| You are approving the following trans                   | action:                                                                                    |                                   |
|---------------------------------------------------------|--------------------------------------------------------------------------------------------|-----------------------------------|
|                                                         | Waiting for first approval                                                                 |                                   |
| Transaction Number:                                     | 650880                                                                                     |                                   |
| Beneficiary's Name:                                     | joe lew                                                                                    |                                   |
| Beneficiary's Address:                                  | 750 LATHAM RD UNIT, 750 LATHAM, Florida                                                    |                                   |
| Beneficiary's Country:                                  | ML                                                                                         |                                   |
| Bank:                                                   | CRAMER ROSENTHAL MCGLYNN LLC                                                               |                                   |
| Routing Method:                                         | SWIFT/BIC                                                                                  |                                   |
| Routing Number:                                         | CRLCUSA1XXX                                                                                |                                   |
| Bank Address:                                           | 520 MADISON AVENUE                                                                         |                                   |
| Bank Postal Zone:                                       |                                                                                            |                                   |
| Bank City:                                              | NEW YORK,NY                                                                                |                                   |
| Bank Country:                                           | US                                                                                         |                                   |
| Sender Account:                                         | CHQ - 02000000115                                                                          |                                   |
| Beneficiary's Account:                                  | 20942947563256 - USD                                                                       |                                   |
| Payment Amount:                                         | JMD \$10,000.00                                                                            |                                   |
| Exchange Rate:                                          | 154.0000                                                                                   |                                   |
| Transfer Amount:                                        | USD \$64.94                                                                                |                                   |
| Fee:                                                    | JMD \$3,600.00                                                                             |                                   |
| Description:                                            | test                                                                                       |                                   |
| Authorization                                           |                                                                                            |                                   |
| Please enter your authorization password and click "App | rove" if you are sure you wish to approve this transaction. Otherwise please click "Back". |                                   |
| *Authorization Password                                 |                                                                                            | 1. Enter transaction Password     |
|                                                         | BACK DENY APPROVE                                                                          | <ul> <li>Click Approve</li> </ul> |

**N.B. Both approvers MUST approve before the Transfer is carried out**. The transaction details will indicate whether it is awaiting the **first** or **second** approval.

#### Once completed you will be taken to the transaction approval summary screen.

| (A) -   |            | ~       |
|---------|------------|---------|
| $\odot$ | ransaction | Summarv |

| The transfer has been approved |                                               | IMPORTANT<br>Transaction Approved |
|--------------------------------|-----------------------------------------------|-----------------------------------|
| Transaction Number:            | 650880                                        |                                   |
| Beneficiary's Name:            | joe lew                                       |                                   |
| Beneficiary's Address:         | 750 LATHAM RD UNIT, 750 LATHAM, Florida       |                                   |
| Beneficiary's Country:         | JM                                            |                                   |
| Bank:                          | CRAMER ROSENTHAL MCGLYNN LLC                  |                                   |
| Routing Method:                | SWIFT/BIC                                     |                                   |
| Routing Number:                | CRLCUSA1XXX                                   |                                   |
| Bank Address:                  | 520 MADISON AVENUE                            |                                   |
| Bank Postal Zone:              |                                               |                                   |
| Bank City:                     | NEW YORK, NY                                  |                                   |
| Bank Country:                  | US                                            |                                   |
| Sender Account:                | CHQ - 02000000115                             |                                   |
| Beneficiary's Account:         | 20942947563256 - USD                          |                                   |
| Payment Amount:                | JMD \$10,000.00                               |                                   |
| Exchange Rate:                 | 154.0000                                      |                                   |
| Transfer Amount:               | USD \$64.94                                   |                                   |
| Fee:                           | JMD \$3,600.00                                |                                   |
| Description:                   | test                                          |                                   |
|                                | PRINT SAVE AS PDF APPROVE ANOTHER TRANSACTION |                                   |

Congratulations! You have successfully completed a wire transfer using JN Bank LIVE Business.

Alternatively, you can send a wire transfer from a list of saved transfers. Start by creating the beneficiary, then choose them from the list of saved beneficiaries when making a transfer.

# Instructions for Setting up Wire Transfers from Existing Beneficiary

#### Step 1: Click on "Transfer" on the side menu.

| LIVE | By 🖍 Business 🛛 🚍   |                                          |                            | Tester Te<br>Passwor | esting<br>d Expires: July                          | 03, 2024                        | . 0                             |
|------|---------------------|------------------------------------------|----------------------------|----------------------|----------------------------------------------------|---------------------------------|---------------------------------|
| R    | Dashboard           | Jnlive<br>Current Account: 020000000115  |                            |                      | Fx Rat                                             | es                              | no on transaction               |
| 1    | Accounts            | CURRENT BALANCE                          |                            |                      | amount. Plea<br>summary pag<br>approving.          | se ensure to r<br>le when secor | eview rate on<br>id approver is |
| 0    | Customer Care       | \$59,928,937.07 JMD                      |                            |                      | Currency                                           | Selling                         | Cheque Buying                   |
|      | Payments            | AVAILABLE BALANCE<br>\$59,928,937.07 JMD | UNCLEARED FUNDS<br>\$0 JMD | ©                    | GBP                                                | \$104.5                         | \$0<br>\$184.76                 |
| Ă    | Transfer            | Transactions 2023 - 2024                 |                            |                      | USD                                                | \$154<br>\$114                  | \$146.2<br>\$113.79             |
| *    | Manage Transactions | 6000000                                  |                            |                      | EUR                                                | \$162.94                        | \$157.76                        |
|      | Credit Card         | 55000000<br>50000000<br>45000000         |                            |                      | Transa                                             | ctions                          |                                 |
| í.   | File Uploads        | 4000000 3500000                          |                            |                      | \$64.94 L                                          | JSD                             |                                 |
|      | eStatements         | 1000000<br>2500000<br>1500000<br>1500000 |                            |                      | \$45.45 L<br>dsfghhgfd<br>\$100.00<br>wire test gb | JSD<br>USD                      |                                 |

#### Step 2: Click on "Setup Beneficiary".

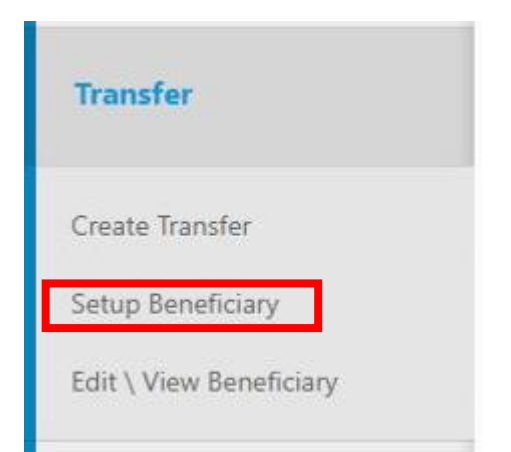

Step 3: Click on the "Select Transfer Type" drop down menu then select "Wire Transfer".

| By 🥂 Business     |                                                                                                    |
|-------------------|----------------------------------------------------------------------------------------------------|
| Dashboard         | Setup Beneficiary                                                                                               |
| Dashboard         | INFORMATION                                                                                                    |
| Accounts          | <ul> <li>*Required Fields.</li> <li>Up to two(2) Internediary Banks can be added for Wire Transfers.</li> </ul> |
| Customer Care     |                                                                                                    |
| Payments          | Iransfer                                                                                                    |
|                   | [Select Transfer Type]                                                                                          |
| Transfer          | [Select Transfer Type]<br>Local Other Banks                                                                     |
| Create Transfer   | Wire Transfer           Transfer Within Own Accounts           Transfer to Other JN Accounts                    |
| Setup Beneficiary | [Reneticiary Type]                                                                                              |

### **Step 5: Enter the beneficiary's information.**

#### **Beneficiary Information**

| Beneficiary Type] | • |
|-------------------|---|
| #Alf-re           |   |
| *Alias            |   |
| *Address Line 1   |   |
| Address Line 2    |   |
| *City             |   |
| *[Select Country] | • |

Step 6: Enter the banking information then click "Save".

#### **IMPORTANT TO NOTE:**

**1.** Only "ABA" and "Swift" are available. "Sort Code" is no longer an option.

2. Upon inputting the routing number in the Bank Information section, the other mandatory fields (marked with an asterisk \*) will automatically populate. Should any required field remain empty, kindly input the necessary information.

| Banking Information       |                           |   |                       |                          |
|---------------------------|---------------------------|---|-----------------------|--------------------------|
| *Account Number           | 1. Enter Account Number   |   | *Routing Number       | 3. Enter Routing Number  |
| *[Select Transfer Method] | 2. Select Transfer Method | ~ | *[Select Currency]    | 4. Select the Currency × |
| *Bank Name                | nom bropaown              |   | *Address              |                          |
| Postal Zone               |                           |   | *City                 |                          |
| *[Select Country]         |                           | ~ | ADD INTERMEDIARY BANK |                          |
|                           |                           |   |                       | CANCEL                   |

N.B., if the target currency is not the domestic currency for the country where the bank is situated, an intermediary bank will be required. The intermediary bank country must use the target currency as its domestic currency.

#### Step 7: Review the transaction information. Once correct, click "CONFIRM".

## Seneficiary Template Confirmation

| rou are Confirming the | e following lemplate:                     |
|------------------------|-------------------------------------------|
| Alias:                 | Transfer Wire Test 1                      |
| Beneficiary's Name:    | Test Test Lewis                           |
| Beneficiary's Address: | 750 LATHAM RD UNIT 6 GSY00029, , kingston |
| Beneficiary's Country: | JM                                        |
| Telephone:             | 8769998888                                |
| Email:                 |                                           |
| Banking Information    |                                           |
| Account Number:        | 123456789                                 |
| Currency:              | USD                                       |
| Bank Name:             | CRAMER ROSENTHAL MCGLYNN LLC              |
| Transfer Method:       | SWIFT/BIC                                 |
| Routing Number:        | CRLCUSA1XXX                               |
| Bank Address:          | 520 MADISON AVENUE                        |
| Bank Postal Zone:      | 33409-5192                                |
| Bank City:             | NEW YORK,NY                               |
| Bank Country:          | US                                        |
|                        | CANCEL CONFIRM                            |

#### Congratulations! You have successfully saved a beneficiary in JN Bank LIVE Business. You can now send transfers to this beneficiary.

## Instructions For Executing Wire Transfers Using An Existing Beneficiary

Step 1: Click on Transfer" on the side menu.

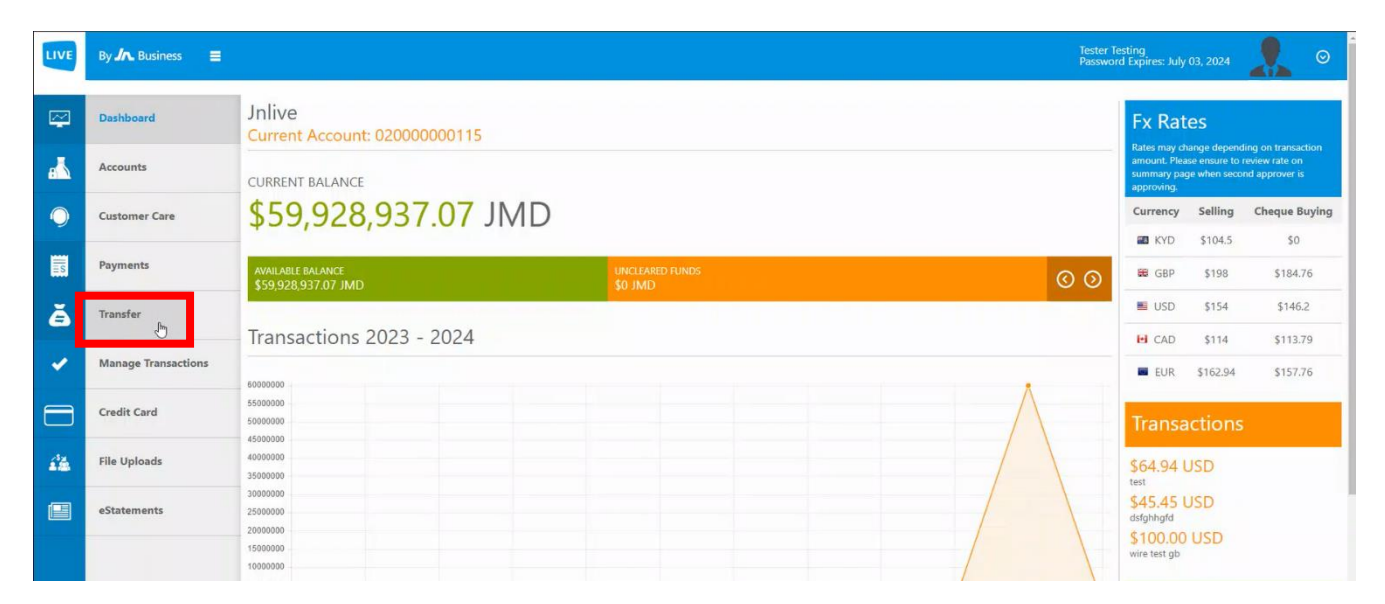

#### Step 2: Click on "create transfer".

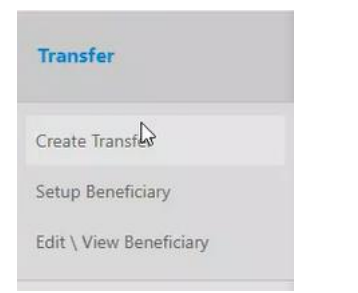

Step 3: Click on the "Select Beneficiary" drop down menu then select "Existing".

| LIVE | By 🋵 Business 🛛 🚍       |                      |
|------|-------------------------|----------------------|
| Ş    | Dashboard               | Create Transfer(s)   |
| e 🕹  | Accounts                | Select Beneficiary   |
| 0    | Customer Care           | [Select Beneficiary] |
| s    | Payments                | New<br>Existing      |
| ă    | Transfer                |                      |
|      | Create Transfer         |                      |
|      | Setup Beneficiary       |                      |
|      | Edit \ View Beneficiary |                      |
| ~    | Manage Transactions     |                      |
|      | Credit Card             |                      |

# Step 4: Select the source account that you would like to use by clicking on the "○" to the left of the desired account.

| Create Tr          | ansfer(s) |              |          |                 |                   |
|--------------------|-----------|--------------|----------|-----------------|-------------------|
| Select Beneficiary |           |              |          |                 |                   |
| Existing           |           | ~            |          |                 |                   |
| Select Source Acco | ount      |              |          |                 |                   |
| Name               | Туре      | Number       | Currency | Current Balance | Available Balance |
| ۲                  | СНО       | 02000000115  | JMD      | \$59,919,637.07 | \$59,919,637.07   |
| 0                  | RSV       | 000011060045 | JMD      | \$565,108.59    | \$565,108.59      |
| 0                  | RSV       | 002094413669 | USD      | \$25,024,280.39 | \$25,024,280.39   |
| 0                  | RSV       | 002094469954 | JMD      | \$50,285,137.85 | \$50,285,137.85   |

Step 5: Select the transfer you would like to execute by clicking on the "□" to the left of the transaction. Then, enter the desired transfer amount and description. Once completed, click "TRANSFER".

| Sel | ect Beneficiarie        | S               |                |               |                    |                    |        |                 |
|-----|-------------------------|-----------------|----------------|---------------|--------------------|--------------------|--------|-----------------|
| Se  | arch for item           |                 |                |               |                    |                    |        | ٩               |
|     | Alias                   | Name            | Account Number | Transfer Type | Transfer<br>Method | Target<br>Currency | Amount | Description     |
|     |                         |                 |                |               |                    |                    |        |                 |
|     | Transfer Wire Test<br>1 | Test Test Lewis | 123456789      | Wire Transfer | SWIFT/BIC          | USD                | 100.00 | Test Wire       |
|     |                         |                 |                |               |                    |                    |        | CANCEL TRANSFER |

#### Step 6: Select the approvers for the transfer, then click "CONFIRM".

#### • Confirm Transfer(s)

| INFORMATION<br>Transactions from foreign currency source accounts will be converted to Jamaican dollars.<br>Transactions done after 12 PM will be processed the next business day.<br>Please note that the exchange rate applicable to the transaction is the rate received at the final<br>approval. |                                            |  |                   | EXCHANGE RATE:<br>J\$154.00 JMD = \$1.00 USD<br>TRANSACTION FEE:<br>\$3,600.00 JMD |                 |                |             |  |  |
|----------------------------------------------------------------------------------------------------|--------------------------------------------|--|-------------------|------------------------------------------------------------------------------------|-----------------|----------------|-------------|--|--|
| /ou are Confirming the following transaction:                                                                                                    |                                            |  |                   |                                                                                    |                 |                |             |  |  |
| Beneficiary's Name Bank Sender Account Benefic                                                                                                    |                                            |  | Beneficiar        | y's Account                                                                        | Transfer Amount | Fee            | Description |  |  |
| Test Test Lewis                                                                                                    | Test Test Lewis CHQ - 02000000115 - JMD 12 |  | 123456789 - USD U |                                                                                    | USD \$100.00    | JMD \$3,600.00 | Test Wire   |  |  |
| Preferred Approvers                                                                                                    |                                            |  |                   |                                                                                    |                 |                |             |  |  |
| tester admin                                                                                                    |                                            |  |                   |                                                                                    |                 |                | ~           |  |  |
| Tester Testing                                                                                                    |                                            |  |                   |                                                                                    |                 |                | ~           |  |  |

CONFIRM

| 🔇 Sumn                                                                      | nary Transfer                                                                               | (s)                                             |                                                                                              |                       |                 |                |                 |           |
|-----------------------------------------------------------------------------|---------------------------------------------------------------------------------------------|-------------------------------------------------|----------------------------------------------------------------------------------------------|-----------------------|-----------------|----------------|-----------------|-----------|
| Information<br>Transactions from<br>Transactions done<br>Please note that t | foreign currency source acc<br>e after 12 PM will be process<br>he exchange rate applicable | ounts will be<br>ed the next b<br>to the transa | converted to Jamaican dollars.<br>usiness day.<br>ction is the rate received at the final ap | proval.               |                 |                |                 |           |
| The transactio                                                              | on has been submit                                                                          | ted for a                                       | pproval:                                                                                     |                       |                 |                |                 |           |
| Transaction Id                                                              | Beneficiary's Name                                                                          | Bank                                            | Sender Account                                                                               | Beneficiary's Account | Transfer Amount | Fee            | Description     | Status    |
| 650901                                                                      | Test Test Lewis                                                                             |                                                 | CHQ - 02000000115 - JMD                                                                      | 123456789 - USD       | USD \$100.00    | JMD \$3,600.00 | Test Wire       | Success   |
|                                                                             |                                                                                             |                                                 |                                                                                              |                       |                 | SI             | END ANOTHER TRA | INSACTION |

Congratulations! You have successfully initiated a wire transfer using an existing beneficiary with JN Bank LIVE Business. Please proceed to approve the transaction for it to be processed.